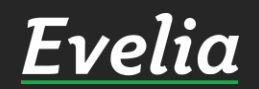

# Työaikakirjaus

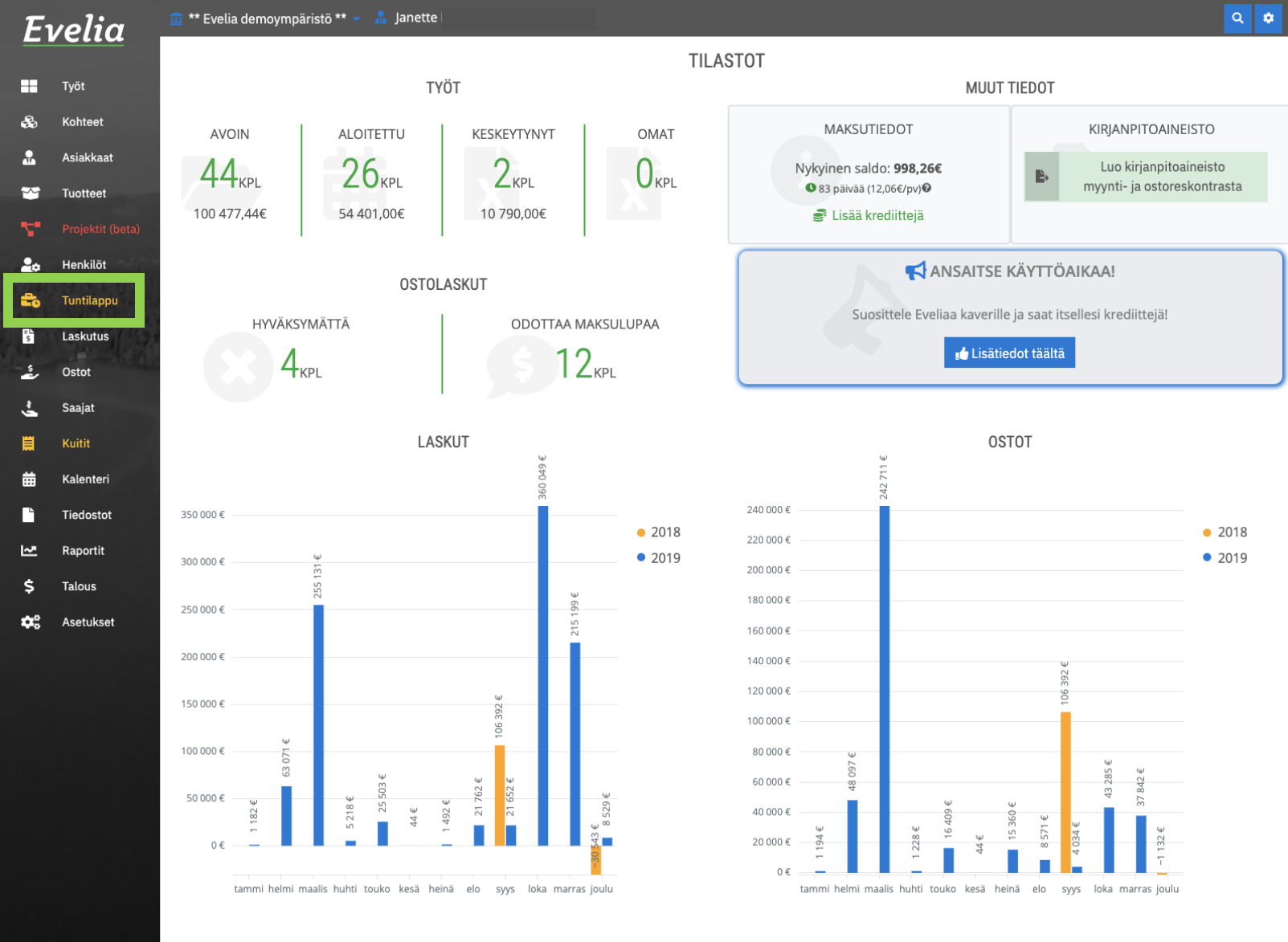

#### Työaikaa voidaan kirjata Eveliaan kahdesta eri paikasta:

- ✓ Suoraan työltä
- ✓ Tuntilappuosiosta

### Työaikakirjaus tuntilappuosiosta

1. Mene tuntilappuihin vasemmasta valikkopalkista

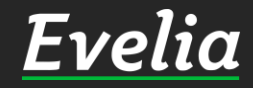

| -1 | velia            | 🧰 ** Evelia demoyr | mpäristö ** 👻 🧂 Jan  | ette                |               |                  |                  |                                    | ٩ |
|----|------------------|--------------------|----------------------|---------------------|---------------|------------------|------------------|------------------------------------|---|
|    | Ciiu             | TUNTILAPPU         | KELLOKORTTI          | TYÖNTEKIJÄRAPORTTI  |               |                  |                  |                                    |   |
|    | Työt             |                    |                      |                     |               |                  |                  |                                    |   |
|    | Kohteet          | + Uusi työk        | irjaus               |                     |               |                  |                  |                                    |   |
|    | Asiakkaat        | _                  |                      |                     |               |                  |                  |                                    |   |
|    | Tuotteet         | Omat Työnjo        | htaja Palkkatapah    | tumien hyväksyntä   |               |                  |                  |                                    |   |
| •  | Projektit (beta) |                    |                      |                     |               |                  |                  | Etsi                               |   |
| •  | Henkilöt         | Tila               | Туо                  | Tyōtuote            | Laskutettavaa | Alkuaika         | Loppuaika        | <b>Määrä</b><br>Määrä laskutukseen |   |
| •  | Tuntilappu       | Hyväksytty         |                      | Kaupunkiveloitus <1 | ~             | 13.11.2019 11:42 | 14.11.2019 01:42 | 14<br>14                           |   |
|    | Laskutus         | Hyväksytty         | -                    | LVI-asennus         | ~             | 25.10.2019 17:05 | 26.10.2019 15:00 | 21.913<br>22                       |   |
|    | Ostot            | Hyväksytty         | -                    | LVI-asennus         | ~             | 25.10.2019 12:05 | 26.10.2019 06:26 | 18.35<br>19                        |   |
|    | Kuitit           | Hyväksytty         | 88 Putkistosaneeraus | kaapelointityö      | ~             | 14.10.2019 11:40 | 14.10.2019 11:40 | 0.001                              |   |
|    | Kalenteri        | Hyväksytty         | 88 Putkistosaneeraus | Maston pystytys     | ~             | 14.10.2019 11:40 | 14.10.2019 11:40 | 0.001                              |   |
|    | Tiedostot        | Laskutettu         | 5 Talon maalaus      | Kylmäaine           | ~             | 17.12.2019       | 17.12.2019       | 10<br>10                           |   |
|    | Raportit         | Laskutettu         | 5 Talon maalaus      | LVI-asennus         | ~             | 17.12.2019 08:00 | 17.12.2019 10:00 | 2<br>2                             |   |
|    | Talous           | Laskutettu         | 5 Talon maalaus      | LVI-asennus         | ~             | 17.12.2019       | 17.12.2019       | 3<br>3                             |   |
| \$ | Asetukset        | Laskutettu         | 8 Lämpöpumpun as     | Kylmäaine           | ~             | 04.12.2019 14:42 | 04.12.2019 14:42 | 0.006                              |   |
|    |                  | Laskutettu         | 8 Lämpöpumpun as     | Kylmäaine           | ~             | 04.12.2019 12:38 | 04.12.2019 14:29 | 1.85<br>1.85                       |   |
|    |                  | Laskutettu         | 8 Lämpöpumpun as     | LVI-asennus         | ~             | 04.12.2019 14:41 | 04.12.2019 14:42 | 0.001                              |   |

### 2. Klikkaa ''Uusi työaikakirjaus''

### <u>Evelia</u>

\$

| Ē٦       | velia            | 🧰 ** Evelia demoympäristö ** 👻 🧂 Jane | tte              |            |                            |                    | ۹ 🕯 |
|----------|------------------|---------------------------------------|------------------|------------|----------------------------|--------------------|-----|
|          |                  | UUSI TYÖKIRJAUS                       |                  |            |                            |                    |     |
|          | Työt             | « Takaisin                            |                  |            |                            |                    |     |
| 8        | Kohteet          |                                       |                  |            |                            |                    |     |
| •        | Asiakkaat        | Perustiedot Muistiot                  |                  |            |                            |                    |     |
| ~        | Tuotteet         | Туö                                   |                  |            | Työtehtävä                 |                    |     |
| ۳.       | Projektit (beta) | Aloita haku kirjoittamalla            |                  |            | Aloita haku kirjoittamalla |                    |     |
| ø        | Henkilöt         | Päiväys*                              | Aseta loppupäivä | Loppupäivä |                            |                    |     |
| 5        | Tuntilappu       | 02.01.2020                            | käsin            | 02.01.2020 |                            |                    |     |
| 5        | Laskutus         | Alkuaika                              | Loppuaika        |            | Määrä tuntilapulle         | Määrä laskutukseen |     |
| 5        | Ostot            | •                                     |                  | 0          |                            | Aseta oma          |     |
| 2        | Saajat           | Kuvaus 🛿                              |                  |            |                            |                    |     |
| =        | Kuitit           |                                       |                  |            |                            |                    |     |
| **       | Kalenteri        |                                       |                  |            |                            |                    |     |
| -        | Tiadactat        | ✓ Tallenna                            |                  |            |                            |                    |     |
|          | Depentit         |                                       |                  |            |                            |                    |     |
| <u>~</u> | Raportit         |                                       |                  |            |                            |                    |     |
| ş        | Talous           |                                       |                  |            |                            |                    |     |
| ¢;       | Asetukset        |                                       |                  |            |                            |                    |     |
|          |                  |                                       |                  |            |                            |                    |     |
|          |                  |                                       |                  |            |                            |                    |     |
|          |                  |                                       |                  |            |                            |                    |     |
|          |                  |                                       |                  |            |                            |                    |     |
|          |                  |                                       |                  |            |                            |                    |     |
|          |                  |                                       |                  |            |                            |                    |     |
|          |                  |                                       |                  |            |                            |                    |     |
|          |                  |                                       |                  |            |                            |                    |     |
|          |                  |                                       |                  |            |                            |                    |     |
|          |                  |                                       |                  |            |                            |                    |     |
|          |                  |                                       |                  |            |                            |                    |     |
|          |                  |                                       |                  |            |                            |                    |     |

3. Jotta työtunnit krijautuvat työlle, tulee sinun ensin valita oikea työ. Kirjoita ''työ-kohtaan'' työn nimi tai työnumero.

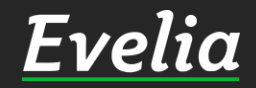

| E          | velia            | 🧰 ** Evelia demoympäristō ** 👻 🤱 Janette                                                           |                            | <u> </u>           |
|------------|------------------|----------------------------------------------------------------------------------------------------|----------------------------|--------------------|
|            |                  | UUSI TYÖKIRJAUS                                                                                    |                            |                    |
|            | Työt             | « Takaisin                                                                                         |                            |                    |
| ŝ          | Kohteet          |                                                                                                    |                            |                    |
|            | Asiakkaat        | Perustiedot Mulstiot                                                                               |                            |                    |
| ۳          | Tuotteet         | Туö                                                                                                | Työtehtävä                 |                    |
| 7          | Projektit (beta) | pistorasian ase                                                                                    | Aloita haku kirjoittamalla |                    |
| 20         | Henkilöt         | Avoin 109: Pistorasian asennus                                                                     |                            |                    |
| <b>É</b> 0 | Tuntilappu       | Avain 141. Fistorasian asennus As 4. keituon pistorasian vainto. 2 Avain 1004: pistorasian asennus |                            |                    |
| E.         | Laskutus         | Allowike                                                                                           | Määrä tuntilapulle         | Määrä laskutukseen |
| ž,         | Ostot            | 0                                                                                                  |                            | Aseta oma          |
| 2          | Saajat           | Kuvaus 😧                                                                                           |                            |                    |
| =          | Kuitit           |                                                                                                    |                            |                    |
| <b></b>    | Kalenteri        |                                                                                                    |                            |                    |
|            | Tindostat        | ✓ Tallenna                                                                                         |                            |                    |
| 1.7        | Depending        |                                                                                                    |                            |                    |
| ₩<br>+     | Raportit         |                                                                                                    |                            |                    |
| ş          | Talous           |                                                                                                    |                            |                    |
| ¢          | Asetukset        |                                                                                                    |                            |                    |
|            |                  |                                                                                                    |                            |                    |
|            |                  |                                                                                                    |                            |                    |
|            |                  |                                                                                                    |                            |                    |
|            |                  |                                                                                                    |                            |                    |
|            |                  |                                                                                                    |                            |                    |
|            |                  |                                                                                                    |                            |                    |
|            |                  |                                                                                                    |                            |                    |
|            |                  |                                                                                                    |                            |                    |
|            |                  |                                                                                                    |                            |                    |
|            |                  |                                                                                                    |                            |                    |
|            |                  |                                                                                                    |                            |                    |
| Tuki p     | aikalla          |                                                                                                    |                            |                    |

4. Kun, ohjelmisto ehdottaa oikeaa työtä, klikkaa sitä, jolloin se tallentuu.

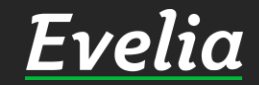

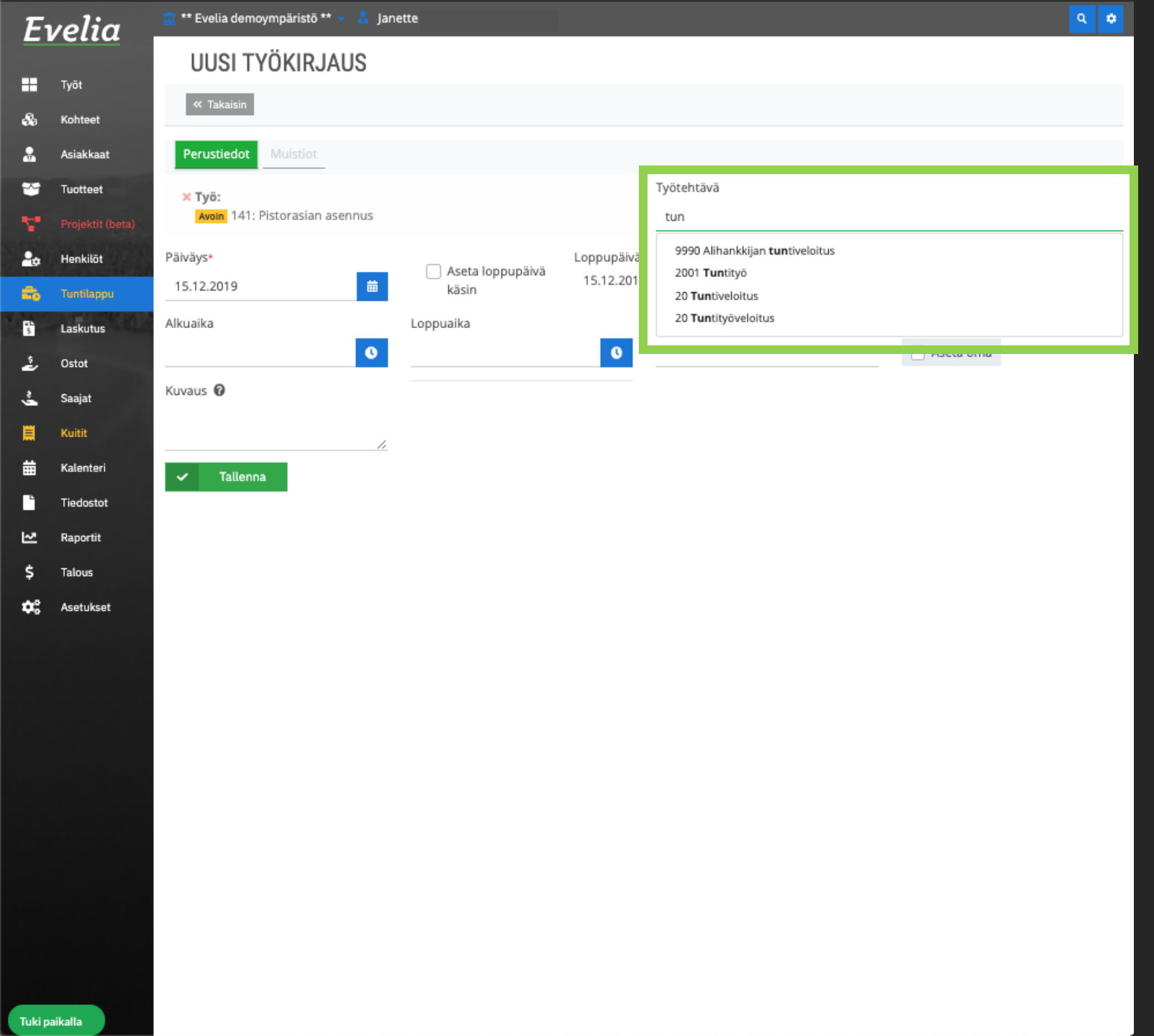

### 5. Valitse työtehtävä

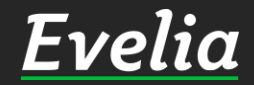

| Evelia      |                  | 🧰 ** Evelia demoympäristö ** 👻 🧂 Jane | tte              |            |                                              |   |                    |
|-------------|------------------|---------------------------------------|------------------|------------|----------------------------------------------|---|--------------------|
|             | Työt             | UUSI TYÖKIRJAUS                       |                  |            |                                              |   |                    |
| .e.         | Työt<br>Kahtaat  | « Takaisin                            |                  |            |                                              |   |                    |
|             | Asiakkaat        | Perustiedot Muistiot                  |                  |            |                                              |   |                    |
| ~           | Tuotteet         | × Tuö:                                |                  |            | ¥ Työtahtävä*                                |   |                    |
| Υ.          | Projektit (beta) | Avoin 141: Pistorasian asennus        |                  |            | 2001 Tuntityö                                |   |                    |
| 20          | Henkilöt         | Päiväys*                              | Aseta loppupäivä | Loppupäivä |                                              |   |                    |
| =           | Tuntilappu       | 15.12.2019 🗰                          | käsin            | 15.12.2019 |                                              |   |                    |
| 5           | Laskutus         | Alkuaika                              | Loppuaika        |            | Määrä tuntilapulle                           |   | Määrä laskutukseen |
| ŝ.          | Ostot            |                                       |                  |            | 3<br>Jos kenttä on tyhjä, lasketaan alku- ja | h | Aseta oma 3        |
| ~ <b>_</b>  | Saajat           | Kuvaus 🔐                              |                  |            | loppuaikojen perusteella                     |   |                    |
|             | Kuitit           |                                       |                  |            |                                              |   |                    |
| i<br>≣<br>■ | Kalenteri        | <i>li</i>                             |                  |            |                                              |   |                    |
|             | Tiedostot        | ✓ Tallenna                            |                  |            |                                              |   |                    |
| ~           | Raportit         |                                       |                  |            |                                              |   |                    |
| ><br>**     | Talous           |                                       |                  |            |                                              |   |                    |
| •••         | Asetukset        |                                       |                  |            |                                              |   |                    |
|             |                  |                                       |                  |            |                                              |   |                    |
|             |                  |                                       |                  |            |                                              |   |                    |
|             |                  |                                       |                  |            |                                              |   |                    |
|             |                  |                                       |                  |            |                                              |   |                    |
|             |                  |                                       |                  |            |                                              |   |                    |
|             |                  |                                       |                  |            |                                              |   |                    |
|             |                  |                                       |                  |            |                                              |   |                    |
|             |                  |                                       |                  |            |                                              |   |                    |
|             |                  |                                       |                  |            |                                              |   |                    |
|             |                  |                                       |                  |            |                                              |   |                    |

6. Seuraavaksi lisätään päivämäärä ja tunnit.

Voit lisätä työtunnit:

h

- ✓ kokonaisuudessaan ilman alkuja loppuaikaa tai
- Tai määrittämällä alku- ja loppuajan, jolloin ohjelmisto laskee automaattisesti yhteistuntimäärän

Päiväykseen laitetaan päivämäärä, jolloin työ on tehty. Evelia ehdottaa sinulle automaattisesti tätä päivää.

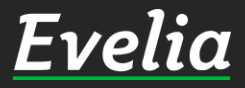

| Εı       | velia .                      | 🧰 ** Evelia demoympäristō ** 👻 🧂 Jan | ette               |            |                                        |   |                    | ۹ 🗳 |
|----------|------------------------------|--------------------------------------|--------------------|------------|----------------------------------------|---|--------------------|-----|
|          |                              | UUSI TYÖKIRJAUS                      |                    |            |                                        |   |                    |     |
|          | Työt                         | « Takaisin                           |                    |            |                                        |   |                    |     |
| 8        | Kohteet                      |                                      |                    |            |                                        |   |                    |     |
|          | Asiakkaat                    | Perustiedot Muistiot                 |                    |            |                                        |   |                    |     |
| *        | Tuotteet                     | × Туö:                               |                    |            | × Työtehtävä*:                         |   |                    |     |
| Υ.       | Projektit (beta)             | Avoin 141: Pistorasian asennus       |                    |            | 2001 Tuntityö                          |   |                    |     |
| 20       | Henkilõt                     | Päiväys*                             | 🗌 Aseta loppupäivä | Loppupäivä |                                        |   |                    |     |
| =        | Tuntilappu                   | 15.12.2019                           | käsin              | 15.12.2019 |                                        |   |                    |     |
| 5        | Laskutus                     | Alkuaika                             | Loppuaika          | _          | Määrä tuntilapulle                     |   | Määrä laskutukseen |     |
| 2        | Ostot                        | 08:00                                | 11:00              | 0          | los kenttä on tyhiä lasketaan alku, la | h | Aseta oma 3        | h   |
| <u>,</u> | Saajat                       |                                      | (3 h)              |            | loppualkojen perusteella               |   |                    |     |
|          | Kuitit                       | Kuvaus 🚱 •                           |                    |            |                                        |   |                    |     |
| ₩        | Kalenteri                    | <i>4</i>                             |                    |            |                                        |   |                    |     |
| •        | Tiedostot                    | ✓ Tallenna                           |                    |            |                                        |   |                    |     |
| ⊵        | Raportit                     |                                      |                    |            |                                        |   |                    |     |
| \$       | Talous                       |                                      |                    |            |                                        |   |                    |     |
| ¢        | Asetukset                    |                                      |                    |            |                                        |   |                    |     |
|          |                              |                                      |                    |            |                                        |   |                    |     |
|          |                              |                                      |                    |            |                                        |   |                    |     |
|          |                              |                                      |                    |            |                                        |   |                    |     |
|          |                              |                                      |                    |            |                                        |   |                    |     |
|          |                              |                                      |                    |            |                                        |   |                    |     |
|          | 남아 같은 그리는 것<br>1997년 - 전화되었다 |                                      |                    |            |                                        |   |                    |     |
|          |                              |                                      |                    |            |                                        |   |                    |     |
|          |                              |                                      |                    |            |                                        |   |                    |     |
|          |                              |                                      |                    |            |                                        |   |                    |     |

7. Lisää työtunneille kuvaus (pakollinen tieto) tämä tieto näkyy myös laskurivillä asiakkaalle

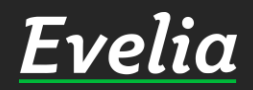

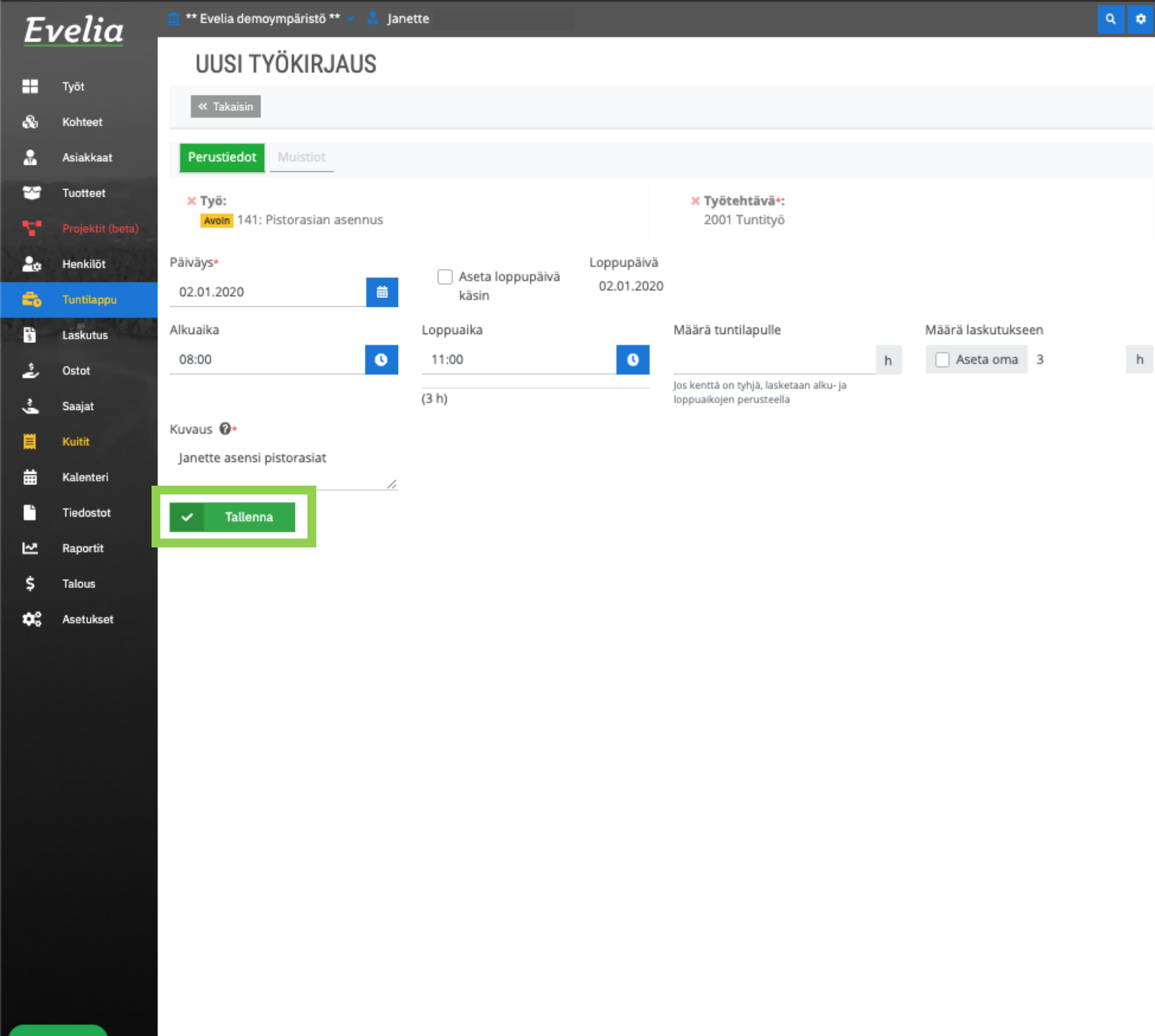

8. Kun kaikki tarvittavat tiedot löytyvät, klikkaa ''Tallenna''

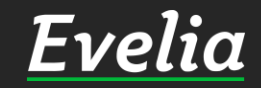

| E١     | velia                        | 🧰 ** Evelia demoympäristō **          | 🗕 🔒 Jane   | tte                    |            |                                                                     |   |                   | <b>_</b>        | •  |  |
|--------|------------------------------|---------------------------------------|------------|------------------------|------------|---------------------------------------------------------------------|---|-------------------|-----------------|----|--|
|        | Työt                         | TYÖKIRJAUS                            |            |                        |            |                                                                     |   |                   | Delete tučkicie |    |  |
| &<br>• | Kohteet                      | Perustiedot Muistiot                  | Palkkatana | htumat                 |            |                                                                     |   |                   | Poista tyokirja | us |  |
| *      | Tuotteet                     | × Työ:                                | гаккасара  |                        |            | × Työtehtävä*:                                                      |   |                   |                 |    |  |
| •      | Projektit (beta)<br>Henkilōt | Avoin 141: Pistorasian as<br>Päiväys* | ennus      |                        | Loppupäivä | 2001 Tuntityö                                                       |   |                   |                 |    |  |
| -      | Tuntilappu                   | 02.01.2020                            | 曲          | Aseta loppupäivä käsin | 02.01.2020 |                                                                     |   |                   |                 |    |  |
| 5      | Laskutus<br>Ostot            | Alkuaika<br>08:00                     | 0          | Loppuaika<br>11:00     | G          | Määrä tuntilapulle                                                  | h | Määrä laskutuksee | 3               | h  |  |
| 2      | Saajat                       | Kuvaus 🚱                              |            | (3 h)                  |            | Jos kenttä on tyhjä, lasketaan alku- ja<br>loppuaikojen perusteella |   |                   |                 |    |  |
|        | Kalenteri                    | Janette asensi pistorasiat            | <i>h</i>   |                        |            |                                                                     |   |                   |                 |    |  |
| ~      | Tiedostot<br>Raportit        | ✓ Tallenna                            |            |                        |            |                                                                     |   |                   |                 |    |  |
| \$     | Talous                       |                                       |            |                        |            |                                                                     |   |                   |                 |    |  |
| •      | Asetukset                    |                                       |            |                        |            |                                                                     |   |                   |                 |    |  |
|        |                              |                                       |            |                        |            |                                                                     |   |                   |                 |    |  |
|        |                              |                                       |            |                        |            |                                                                     |   |                   |                 |    |  |
|        |                              |                                       |            |                        |            |                                                                     |   |                   |                 |    |  |
|        |                              |                                       |            |                        |            |                                                                     |   |                   |                 |    |  |
|        |                              |                                       |            |                        |            |                                                                     |   |                   |                 |    |  |
|        |                              |                                       |            |                        |            |                                                                     |   |                   |                 |    |  |
|        |                              |                                       |            |                        |            |                                                                     |   |                   |                 |    |  |

Noin, olet nyt luonut työaikakirjauksen, tallentanut työtunnit ja ne on automaattisesti viety kyseiselle työlle, josta ne voidaan laskuttaa.

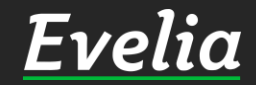

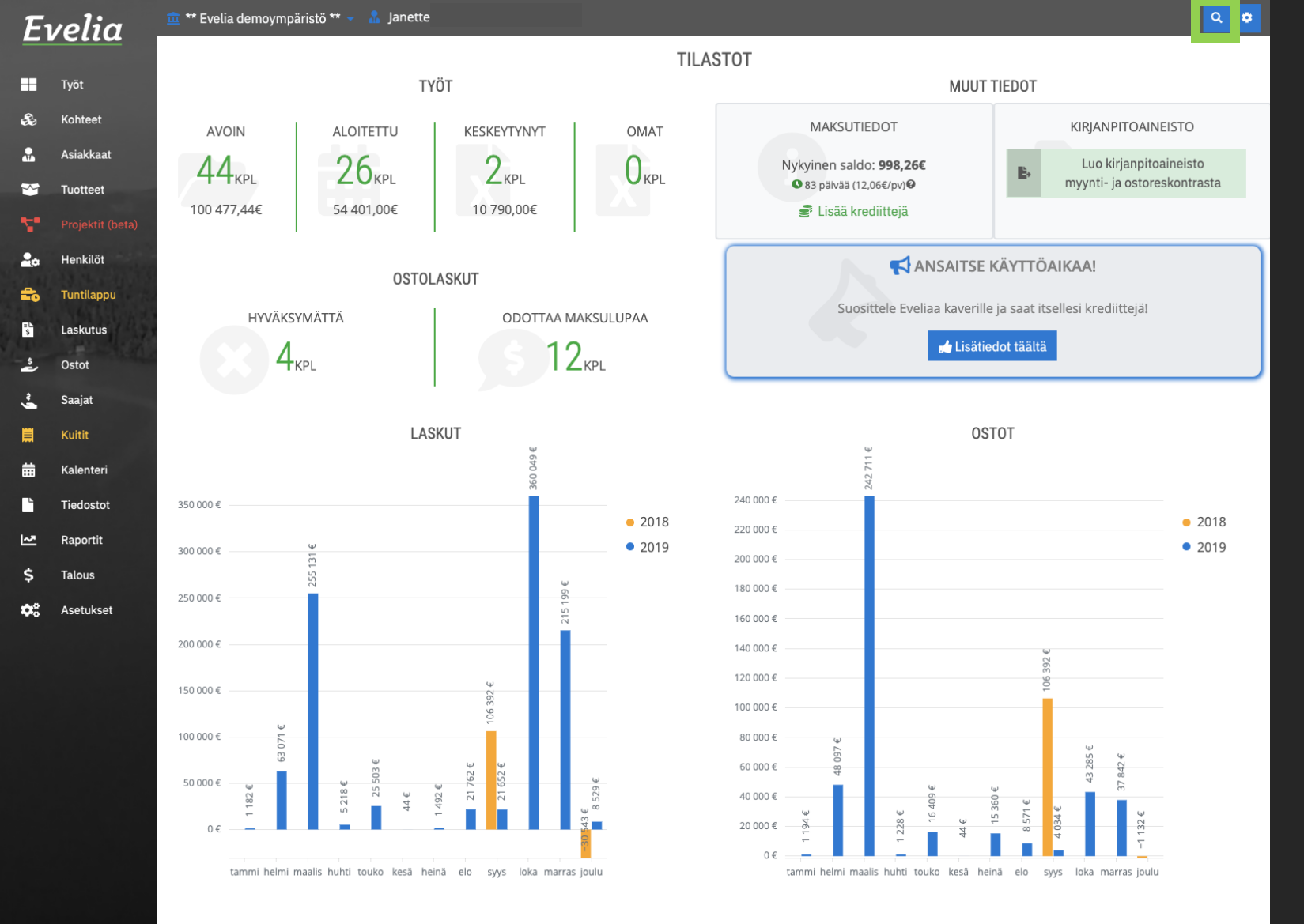

### <u>Työaikakirjaus työltä</u>

1. Mene työlle esim. Superhaun kautta

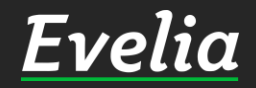

| velia_           | 🧰 ** Evelia demoympäristö ** 🔻             | 🔒 Janette                                            |                                                                          | 141                                                                  | 0                         | ٩    | ٠ |
|------------------|--------------------------------------------|------------------------------------------------------|--------------------------------------------------------------------------|----------------------------------------------------------------------|---------------------------|------|---|
| <b>S</b> 1414148 | 8 Syöttökanava ruskea LF 40x40 RUS - L     | F 40x40 RUS 5.40€(-33.00%)                           |                                                                          |                                                                      |                           |      |   |
| <b>S</b> 1414703 | 3 Valurasia ELWV 593712 590x370x120        | - ELWV 593712 590x370x120 84.9                       | 50E (-43.00%)                                                            |                                                                      |                           | - 1  |   |
| s 1414918        | 8 Tikashylly 6001-33 RST 150x55x6000 -     | 6001-33 RST 150x55x6000 41.000                       | 1                                                                        |                                                                      |                           |      |   |
| s 1414929        | 9 Tikashylly 6006-48 HST 600x55x6000 -     | 6006-48 HST 600x55x6000 80.00                        | ¢                                                                        |                                                                      |                           |      |   |
| <b>S</b> 1414981 | 1 Keski 6686-33 RST Keskikannatin 600      | - 6686-33 RST Keskikannatin 600                      | 45.10€                                                                   |                                                                      |                           |      |   |
| s 1415593        | 3 Päätykappa LEH HF 40/60 (5kpl/pakk)      | - LEH HF 40/60 (5kpl/pakk) 10.40¢                    | (-41.00%)                                                                |                                                                      |                           |      |   |
| s 1415813        | 3 Pääty Decora DECORA 12x23 - DECOR        | A 12x23 2.41€(-41.00%)                               |                                                                          |                                                                      |                           | 1    |   |
| S 1416804        | 4 Palonsuojak FWK3E E30 50x109/88x1!       | 50 - FWK3E E30 50x109/88x150 1                       | 53.00€(-33.00%)                                                          |                                                                      |                           |      |   |
| <b>S</b> 1416806 | 6 Palonsuojak FWK3E E30 50x209/88x2        | 50 - FWK3E E30 50x209/88x250 1                       | 99.00€(-33.00%)                                                          |                                                                      |                           | ł    |   |
| s 1416817        | 7 Väliseinä 2m FWK korkeus 99 - FWK ko     | orkeus 99 15.80€(-33.00%)                            |                                                                          |                                                                      |                           |      |   |
| <b>S</b> 1417475 | 5 T- ja ristikulma LF 20x33 VAL - LF 20x3  | 3 VAL 6.15€ (-33.00%)                                |                                                                          |                                                                      |                           |      |   |
| <b>S</b> 1417482 | 2 T- ja ristikulma LF 60x110 VAL - LF 60x  | 110 VAL 17.00€ (-33.00%)                             |                                                                          |                                                                      |                           | .    |   |
| s 1417561        | 1 Johdotuskouru Ha BA7 H=60xL=100 H        | AR - BA7 H=60xL=100 HAR 11.600                       | (-33.00%)                                                                |                                                                      |                           |      |   |
| C \$1417562      | 2 Johdotuskouru Ha BA7 H=60xL=120 H        | AR - BA7 H=60xL=120 HAR 12.100                       | (-33.00%)                                                                |                                                                      |                           | . [4 |   |
| <b>S</b> 1417680 | 0 Ulkokulma säädettävä LF 60x110 VAL       | - LF 60x110 VAL 15.90€(-33.00%)                      |                                                                          |                                                                      |                           | . [  |   |
| s 1417682        | 2 Tasokulma LF 60x110 VAL - LF 60x110      | VAL 8.35€(-33.00%)                                   |                                                                          |                                                                      |                           | . I  |   |
| S 1418170        | 0 Asen WDK20020SRW.PVC.17.5x17.5x2         | 2000 - WDK20020SRW.PVC.17.5x1                        | 7.5x2000 2.34€(-34.00%)                                                  |                                                                      |                           | . I  |   |
| 5 1418247        | 7 Ulkok WDK HA20050RW, PVC, valkoin        | en - WDK HA20050RW. PVC. valko                       | 1.16€(-34.00%)                                                           |                                                                      |                           | . I  |   |
| \$ 1418269       | 9 Pääty WDK HE20050RW. (10 kpl/pakk)       | - WDK HE20050RW. (10 kpl/pakk                        | 3.44€(-34.00%)                                                           |                                                                      |                           | . II |   |
| 5 1418282        | 2 ASENNUSKANAVA OBO - WDK 35x20x           | 2000mm VA 4.77€(-12.00%)                             |                                                                          |                                                                      |                           | Э    | , |
| Työt Näyt        | ä lisää tuloksia                           |                                                      |                                                                          |                                                                      |                           | )    | ) |
| 141 Pistora      | asian asennus, Brahenkatu 11 J 20100 TURKI | U_Avoin                                              |                                                                          |                                                                      |                           |      |   |
| Laskut           |                                            |                                                      |                                                                          |                                                                      |                           | 1    |   |
| 141 testi2       | Arkistoitu                                 |                                                      |                                                                          |                                                                      |                           |      |   |
| Ostolaski        | ut                                         |                                                      |                                                                          |                                                                      |                           |      |   |
| 141 Johani       | na Saarikoski Hyväksytty Tiliöity Ositta   | in maksettu                                          |                                                                          |                                                                      |                           |      |   |
| Yhteyshe         | nkilöt                                     |                                                      |                                                                          |                                                                      |                           |      |   |
| Ei tuloksia      |                                            |                                                      |                                                                          |                                                                      |                           |      |   |
|                  | 50 000 €                                   | 446<br>446<br>21762 6<br>21652 6<br>21652 6<br>300 6 | 9<br>77<br>8<br>7<br>9<br>7<br>9<br>7<br>9<br>1<br>9<br>1<br>9<br>1<br>9 | 40 000 €<br>20 000 €<br>0 € tarmihelmimaalishuhti touko kesä heinä 6 | elo svys loka marrasioulu |      |   |

Voit hakea työn esim. Työnumerolla tai työn nimellä 2. Klikkaa oikeaa työtä

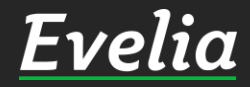

https://testing.evelia.fi/#

ŀ

••

•

Ą

| a 🚊 ** Evelia den                                                                                                    | noympäristö ** 🔻 🧂 Janette                                           |                                         | 141                          |                                     |                              |                   |                           | ۹ 4        |
|----------------------------------------------------------------------------------------------------|----------------------------------------------------------------------|-----------------------------------------|------------------------------|-------------------------------------|------------------------------|-------------------|---------------------------|------------|
| TYÖ: (                                                                                                    | 141) PISTORASIAN ASEM                                                | INUS TUT AVO                            | Laskutet<br>IN Veroton 0,00€ | tu Avoinna Kulut<br>423,99€ 422,094 | Kate (%)<br>E +1,90€ (0.45%) |                   |                           |            |
|                                                                                                    |                                                                      |                                         | veronnen 0,00e               | 525,74€ 525,591                     | 2,336                        | 1                 |                           |            |
| t « Takaisin                                                                                                    | 🛱 Vielaskuksi 🔻 🚨 Lataa                                              | PDF Pyydä                               | hyväksyntä Lis               | ää kuva Kopi                        | oi työpohjaksi               |                   | Sulje työ                 | 🖥 Poista 😮 |
| Perustiedot                                                                                                    | Lackutetut rivit Kalenteri / Tuönte                                  | kiiät Muistiot 1                        | Tiedostot Ostol              | askut Lomaki                        | veet Tuökiri                 | aukset            |                           |            |
| et all and a substantial and a substantial and |                                                                      |                                         |                              |                                     |                              | aukset            |                           |            |
| it (beta) 🛛 🛛 🕹 Työn peru                                                                                                    | ıstiedot                                                             |                                         |                              |                                     |                              |                   |                           |            |
| t Kohde:                                                                                                    | Asiakas                                                              |                                         | Proj                         | ekti:                               |                              |                   |                           |            |
| As Oy Tur<br>Brahenka                                                                                                    | rkucity   123456 Isännöi<br>itu 11 Hämeer                            | ntitoimisto Heikkinei<br>nkatu 26 B as4 | n Eipr                       | ojektia                             |                              |                   |                           |            |
| 20100 TU                                                                                                    | RKU 20700 T                                                          | URKU                                    |                              |                                     |                              |                   |                           |            |
|                                                                                                    |                                                                      |                                         |                              |                                     |                              |                   |                           |            |
| Kirjaa työteł                                                                                                    | ntäviä                                                               |                                         |                              |                                     |                              |                   |                           |            |
|                                                                                                    |                                                                      |                                         |                              |                                     |                              |                   |                           |            |
| LVI-                                                                                                    | asennus 💿 Kaupunk                                                    | iveloitus <10km                         | 0                            | Ateriakorvaus                       | •                            |                   | Kilometrikorva            | a          |
| КуІ                                                                                                    | mäaine 🖸 U                                                           | rakkatyö                                | <b>⊘</b> Kii                 | nnitystarvikkeet                    | 0                            | P                 | ientarvike                | 0          |
| Alibankkiis                                                                                                    | n tuntivaloitus                                                      | rietvetvö                               | 0                            | Huoltoautokä                        | unti                         |                   | Tuntitvö                  | 0          |
| Aunankkija                                                                                                    |                                                                      | nstystyo                                |                              | HUULIOAULOKA                        | ynci                         |                   | runityo                   |            |
| Tunt                                                                                                    | iveloitus 🖸 Tunt                                                     | ityöveloitus                            | 0                            | Urakkatyö                           | •                            | ٨                 | 1atka-ajan veloi          | tus        |
| et Päivy:                                                                                                    | styskäynti 🖸 🖸                                                       |                                         |                              |                                     |                              |                   |                           |            |
|                                                                                                    |                                                                      |                                         |                              |                                     |                              |                   |                           |            |
|                                                                                                    |                                                                      |                                         |                              |                                     |                              |                   |                           |            |
| Lisãã tuoter                                                                                                    | ivi Lisää tekstirivi Poista rivejä Näytä sa                          | rakkeet: Perustiedot                    | Lisäkentät Työt              | Edelleenlaskuta                     | rivit (0) Laskuta            | a työtehtävät (0) |                           |            |
| Divit                                                                                                    |                                                                      |                                         |                              |                                     |                              |                   |                           |            |
| Rivit                                                                                                    | Nimit                                                                |                                         | à (veneter)                  | Al.,                                | 61.V/                        | C                 | C                         |            |
| Tuotenumero                                                                                                    | Nimen jatko                                                          | Waara<br>Yksikkö                        | à (verollinen)*              | Ale                                 | ALV.                         | (työ)*            | veroton)*                 |            |
| <u>s</u> 2449062                                                                                                    | Pistorasia,suko,u 7138 1PNE16A/230V<br>7138 1PNE16A/230V             | 1<br>KPL                                | <b>9,10€</b><br>11,28€       | 25%                                 | 24                           | 0,00€             | <b>6,83€</b><br>8,46€     | ۵          |
| s 1923048                                                                                                    | RASIALIITIN WAGO<br>273-103 8-NAP,1-2.5 mm2 HAR                      | 4<br>KPL                                | <b>0,72€</b><br>0,89€        | 25%                                 | 24                           | 0,00€             | <b>2,16€</b><br>2,68€     | ۵          |
| 2001                                                                                                    | Tuntityö<br>15.11.2019 Viljami Virtanen                              | 4<br>h                                  | <b>55,00€</b><br>68,20€      | 0%                                  | 24                           | 0,00€             | <b>220,00€</b><br>272,80€ | θ          |
| o 12349879                                                                                                    | Huoltoautokäynti<br>15.11.2019 Viljami Virtanen                      | <b>1</b><br>kerta                       | <b>30,00€</b><br>37,20€      | 0%                                  | 24                           | 0,00€             | <b>30,00€</b><br>37,20€   | θ          |
| 2001                                                                                                    | Tuntityö<br>02.01.2020 Janette Murto / Janette asensi<br>pistorasiat | 3<br>h                                  | <b>55,00€</b><br>68,20€      | 0%                                  | 24                           | 0,00€             | <b>165,00€</b><br>204,60€ | 69         |

3. Pääset aloittamaan työaikakirjauksen valitsemalla oikean työtehtävän ja klikkaamalla sitä. Esim. LVI-asennus.

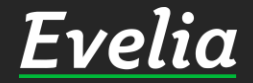

| Eι     | velia      | 1 ** Evelia demoymp                 | äristö ** 👻 🧂 Janette                       |                           | 110                          | 14                                | 11<br>Laskutettu Avoinna Ku          | lut Kate (%)                       |                     |                                    |          | <b>ب</b> |
|--------|------------|-------------------------------------|---------------------------------------------|---------------------------|------------------------------|-----------------------------------|--------------------------------------|------------------------------------|---------------------|------------------------------------|----------|----------|
|        | Työt       | TYU: (141)                          | PISTORASIAN                                 | ASENN                     | US                           | AVOIN Veroton<br>Verollinen       | 0,00€ 423,99€ 42<br>0,00€ 525,74€ 52 | 2,09€ +1,90€(0.45%<br>3,39€ +2,35€ | )                   |                                    |          |          |
| 6      | Kohteet    | « Takaisin                          | 🔋 Vie laskuksi 🔻                            | Lataa PDI                 | F 🔻 Pyy                      | /dä hyväksyntä                    | Lisää kuva 🕴                         | Kopioi työpohjaks                  | i                   | Sulje työ                          | 📋 Poista | 0        |
|        | Asiakkaat  |                                     |                                             |                           |                              |                                   |                                      |                                    |                     |                                    |          |          |
| 9      | Tuotteet   | Perustiedot Las                     | skutetut rivit Kalenter                     | i / Työntekijät           | Muistiot                     | Tiedostot                         | Ostolaskut Lor                       | nakkeet Työki                      | rjaukset            |                                    |          |          |
| •      |            | ∀ Työn perustied                    | ot                                          |                           |                              |                                   |                                      |                                    |                     |                                    |          |          |
| ¢      | Henkilöt   | Kohde:                              |                                             | Asiakas:                  |                              |                                   | Projekti:                            |                                    |                     |                                    |          |          |
| 5      | Tuntilappu | As Oy Turkucity<br>Brahenkatu 11    | 123456                                      | lsännöintito<br>Hämeenkat | oimisto Heikk<br>:u 26 B as4 | inen                              | Ei projektia                         |                                    |                     |                                    |          |          |
|        | Laskutus   | 20100 TURKU                         |                                             | 20700 TURK                | κU                           |                                   |                                      |                                    |                     |                                    |          |          |
| ,      | Ostot      |                                     |                                             |                           |                              |                                   |                                      |                                    |                     |                                    |          |          |
|        | Saajat     | Kirjaa työtehtäviä                  |                                             |                           |                              |                                   |                                      |                                    |                     |                                    |          |          |
|        | Kuitit     |                                     |                                             |                           |                              |                                   |                                      |                                    |                     |                                    |          |          |
|        | Kalenteri  | LVI-asenni                          | us 🕑                                        | Kaupunkivelo              | oitus <10km                  | 0                                 | Ateriakorvau                         | s D                                |                     | Kilometrikorva                     | us       |          |
|        | Tiedostot  | Työ: Pistorasiar<br>Aloitettu: 02.0 | 1.2020 14:32                                |                           |                              |                                   |                                      |                                    |                     |                                    |          |          |
|        | Raportit   |                                     |                                             |                           |                              |                                   |                                      |                                    |                     |                                    |          |          |
| ;      | Talous     | Kylmäain                            |                                             | Urakk                     | atvö                         |                                   | Kiinnitystarvikk                     | eet O                              | Р                   | ientarvike                         | 6        |          |
| c      | Asetukset  | Nyindani                            |                                             |                           | atyo                         |                                   | Kinnitystarviki                      |                                    |                     |                                    |          |          |
|        |            | Alihankkijan tunt                   | iveloitus 🕑                                 | Eristy                    | vstyö                        | 0                                 | Huoltoaut                            | okäynti                            |                     | Tuntityö                           | C        |          |
|        |            | Tuntiveloit                         | us 💽                                        | Tuntityö                  | veloitus                     | •                                 | Urakkatyö                            | 0                                  | 1                   | Matka-ajan velo                    | itus     |          |
|        |            | Päivystyskä                         | /nti 🖸                                      |                           |                              |                                   |                                      |                                    |                     |                                    |          |          |
|        |            |                                     |                                             |                           |                              |                                   |                                      |                                    |                     |                                    |          |          |
|        |            |                                     |                                             |                           |                              |                                   |                                      |                                    |                     |                                    |          |          |
|        |            | Lisää tuoterivi Lis                 | ää tekstirivi Poista rivejä                 | Näytä sarakk              | eet: Perustie                | edot Lisäkentät                   | Työt Edelleenlas                     | kuta rivit (0) Laski               | uta työtehtävät (0) |                                    |          |          |
|        |            | Rivit                               |                                             |                           |                              |                                   |                                      |                                    |                     |                                    |          |          |
|        |            | Tuotenumero Nin                     | <b>ni*</b><br>en jatko                      |                           | Määrä*<br>Yksikkö*           | <b>à (veroto</b><br>à (verolliner | n)* Ale*                             | ALV*                               | Summa<br>(työ)•     | Summa<br>(veroton)*<br>Verollinen* |          |          |
|        |            | s 2449062 Pist                      | torasia,suko,u 7138 1PNE1<br>8 1PNE16A/230V | 6A/230V                   | 1<br>KPL                     | 9,10€<br>11.28€                   | 25%                                  | 24                                 | 0,00€               | 6,83€<br>8,46€                     | 8        |          |
|        |            | s 1923048 RAS                       | -103 8-NAP.1-2.5 mm2 HAR                    |                           | 4<br>KPL                     | 0,72€<br>0,89€                    | 25%                                  | 24                                 | 0,00€               | 2,16€<br>2.68€                     | a        |          |
| ıki pa | aikalla    | 2001 Tur                            | itityö                                      |                           | 4<br>b                       | 55,00€<br>68,20€                  | 0%                                   | 24                                 | 0,00€               | 220,00€                            | Θ        |          |

Noin, työaikalaskuri on laitettu päälle.

4. Laskuri laskee työaikaa niin kauan kunnes pysäytät sen kuvassa näkyvästä punaisesta neliöstä.

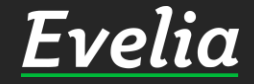

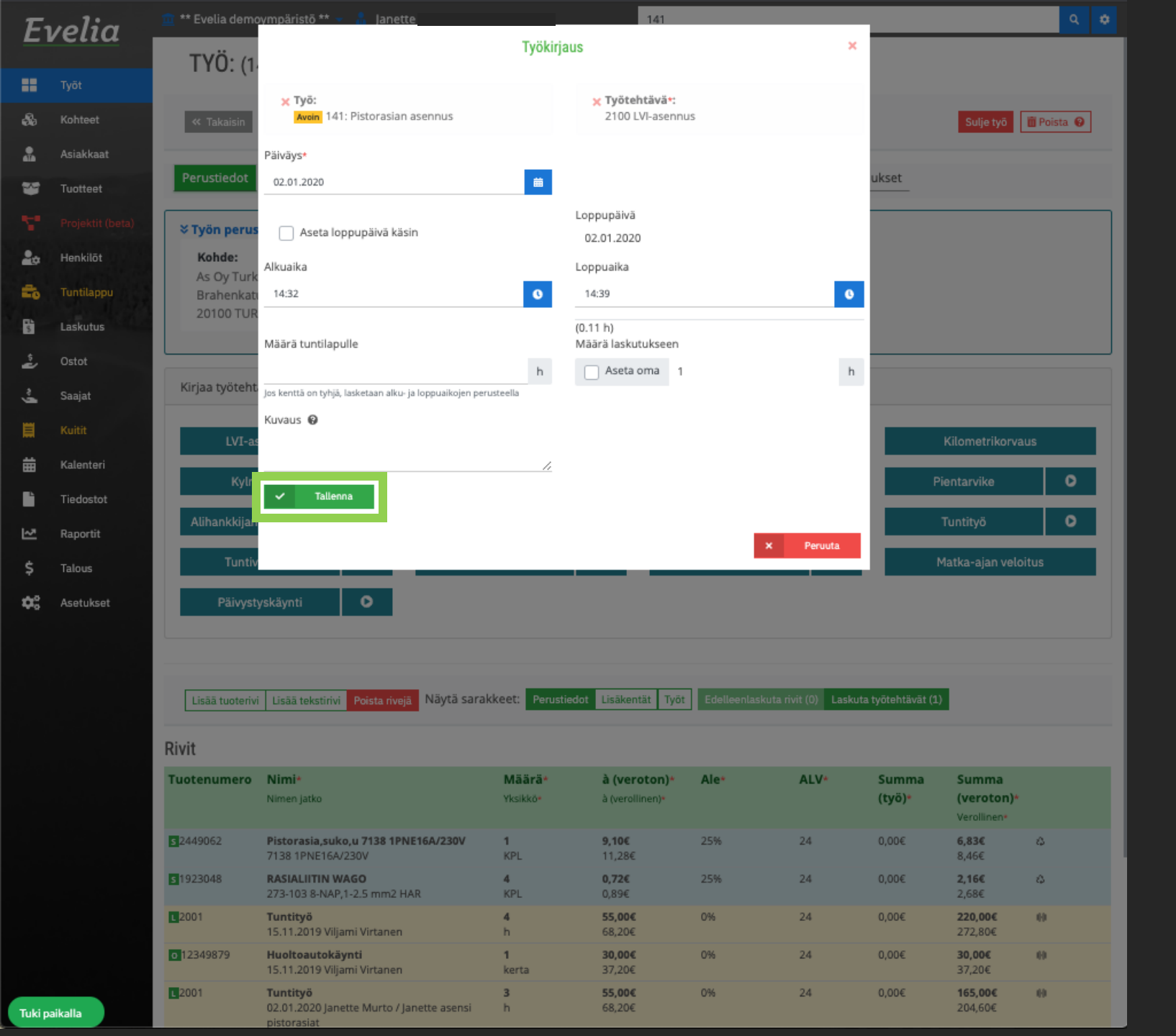

Kun olet pysäyttänyt työaikalaskurin, avautuu sinulle kuvassa oleva näkymä.

5. Tee tarvittavat muutokset ja/tai lisäykset esim. Lisää kuvaus.

6. Klikkaa ''Tallenna''

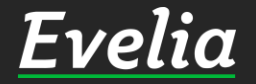

| elia      | TVÖ: (1)                                | ympäristö ** 👻 🤱 Janette                          | ASENN          |                          | 141<br>Lasku                       | tettu Avoinna Kuli         | ut Kate (%)                         |                            |                           | ٩          |  |
|-----------|-----------------------------------------|---------------------------------------------------|----------------|--------------------------|------------------------------------|----------------------------|-------------------------------------|----------------------------|---------------------------|------------|--|
| Гуöt      | 110. (14                                | (I) FISTORASIAN                                   | ASLININ        | 03 101 🗚                 | Verolinen 0,000                    | 423,99€ 422<br>525,74€ 523 | 2,09€ +1,90€(0.45%)<br>3,39€ +2,35€ |                            |                           |            |  |
| Kohteet   | « Takaisin                              | 🛱 Vie laskuksi 🝷                                  | 🗴 Lataa PD     | F - Pyyd                 | lä hyväksyntä                      | isää kuva 🛛 K              | opioi työpohjaksi                   | ]                          | Sulje työ                 | 🗑 Poista 🔞 |  |
| Asiakkaat |                                         |                                                   |                |                          | J L                                | [                          |                                     | -                          |                           |            |  |
| Fuotteet  | Perustiedot                             | Laskutetut rivit Kalenter                         | i / Työntekijä | t Muistiot               | Tiedostot Ost                      | olaskut Lom                | akkeet Työkir                       | jaukset                    |                           |            |  |
|           | × Työn perus                            | tiedot                                            |                |                          |                                    |                            |                                     |                            |                           |            |  |
| Henkilöt  | Kohde:                                  |                                                   | Asiakas:       | Projekti:                |                                    |                            |                                     |                            |                           |            |  |
| untilanou | As Oy Turk                              | ucity   123456                                    | Isännöintito   | oimisto Heikkir          | nen Ei                             | projektia                  |                                     |                            |                           |            |  |
| unnappu   | 20100 TUR                               | KU                                                | 20700 TUR      | :u 26 B as4<br>(U        |                                    |                            |                                     |                            |                           |            |  |
| askutus   |                                         |                                                   |                |                          |                                    |                            |                                     |                            |                           |            |  |
| Ostot     |                                         |                                                   |                |                          |                                    |                            |                                     |                            |                           |            |  |
| aajat     | Kirjaa työtehtä                         | avia                                              |                |                          |                                    |                            |                                     |                            |                           |            |  |
| luitit    | LVI-as                                  | ennus D                                           | Kaupunkivel    | oitus <10km              | 0                                  | Ateriakorvaus              | 0                                   |                            | Kilometrikorva            | SI         |  |
| alenteri  |                                         |                                                   |                |                          |                                    |                            |                                     |                            |                           |            |  |
| iedostot  | Kylm                                    | äaine 🕑                                           | Uraki          | atyö                     | 0                                  | Kiinnitystarvikke          | et D                                | F                          | Pientarvike               | O          |  |
| aportit   | Alihankkijan                            | tuntiveloitus 🕒                                   | Eristy         | /styö                    | 0                                  | Huoltoauto                 | okāynti                             |                            | Tuntityö                  | 0          |  |
| falous    | Tuntiv                                  | eloitus 🕒                                         | Tuntityö       | veloitus                 | 0                                  | Urakkatyö                  | 0                                   |                            | Matka-ajan veloi          | tus        |  |
| Asetukset | Päivysty                                | vskäynti 💽                                        |                |                          |                                    |                            |                                     |                            |                           |            |  |
|           | Lisää tuoterivi<br>Rivit<br>Tuotenumero | Lisää tekstirivi Poista rivejä<br>Nimi*           | Näytä sarakk   | eet: Perustied<br>Määrä* | lot Lisäkentät Työ<br>à (veroton)* | t Edelleenlask             | uta rivit (0) Lasku<br>ALV*         | ta työtehtävät (1<br>Summa | )<br>Summa                |            |  |
|           |                                         | Nimen Jatko                                       |                | Yksikkö*                 | à (verollinen)*                    |                            |                                     | (työ)*                     | (veroton)*<br>Verollinen* |            |  |
|           | s 2449062                               | Pistorasia,suko,u 7138 1PNE1<br>7138 1PNE16A/230V | 6A/230V        | 1<br>KPL                 | 9,10€<br>11,28€                    | 25%                        | 24                                  | 0,00€                      | <b>6,83€</b><br>8,46€     | 4          |  |
|           | s 1923048                               | RASIALIITIN WAGO<br>273-103 8-NAP,1-2.5 mm2 HAR   |                | 4<br>KPL                 | <b>0,72€</b><br>0,89€              | 25%                        | 24                                  | 0,00€                      | <b>2,16€</b><br>2,68€     | 4          |  |
|           | 2001                                    | Tuntityö<br>15.11.2019 Viljami Virtanen           |                | 4<br>h                   | <b>55,00€</b><br>68,20€            | 0%                         | 24                                  | 0,00€                      | <b>220,00€</b><br>272,80€ | 0          |  |
|           | 0 12349879                              | Huoltoautokäynti<br>15.11.2019 Viljami Virtanen   |                | 1<br>kerta               | <b>30,00€</b><br>37,20€            | 0%                         | 24                                  | 0,00€                      | <b>30,00€</b><br>37,20€   | 0          |  |
| alla      | 2001                                    | Tuntityö<br>02.01.2020 Janette Murto / Jane       | ette asensi    | <b>3</b><br>h            | <b>55,00€</b><br>68,20€            | 0%                         | 24                                  | 0,00€                      | <b>165,00€</b><br>204,60€ | 0          |  |

7. Työaikakirjaus on nyt tallentunut ja pääset katsomaan sitä tarvittaessa klikkaamalla ''Työaikakirjaukset''

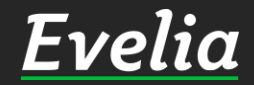

| F  | velia            | 🧰 ** Evelia demo | ympäristō ** 👻 🔒 Ja | anette                 |               | 141                                       |                                          |                  | ۵ 🗳                         |
|----|------------------|------------------|---------------------|------------------------|---------------|-------------------------------------------|------------------------------------------|------------------|-----------------------------|
| _  |                  | <b>TYÖ:</b> (14  | 41) PISTORAS        | SIAN ASENNU            | JS TUT AVOI   | Laskutettu Avoinn<br>Veroton 0,00€ 423,95 | a Kulut Kate(%)<br>9€ 422,09€ +1,90€(0,4 | 45%)             |                             |
|    | Työt             | ,                | ,                   |                        |               | Verollinen 0,00€ 525,74                   | 4€ 523,39€ +2,35€                        |                  |                             |
| ŝ  | Kohteet          | « Takaisin       | 🕅 Vie laskuksi      | 🔹 🖪 🗈 Lataa PDF        | ▼ Pyydä h     | yväksyntä Lisää kuva                      | Kopioi työpohja                          | ıksi             | Sulje työ 📋 Poista 😢        |
|    | Asiakkaat        |                  |                     |                        |               |                                           | _                                        |                  |                             |
| ۳  | Tuotteet         | Perustiedot      | Laskutetut rivit K  | alenteri / Työntekijät | Muistiot T    | iedostot Ostolaskut                       | Lomakkeet Ty                             | ökirjaukset      |                             |
| Υ. | Projektit (beta) | Laskuta työteh   | ntävät (1)          |                        |               |                                           |                                          |                  |                             |
| 20 | Henkilöt         |                  |                     |                        |               |                                           |                                          |                  |                             |
| =  | Tuntilappu       |                  |                     |                        |               |                                           |                                          | Etsi             |                             |
| 5  | Laskutus         | Tila             | Työntekijä          | Туö                    | Työtuote      | Laskutettavaa                             | Alkuaika                                 | Loppuaika        | Määrä<br>Määrä laskutukseen |
| ź  | Ostot            | Hyväksytty       | Viljami Virtanen    | 141 Pistorasian ase    | Ateriakorvaus | ×                                         | 15.11.2019                               | 15.11.2019       | 1                           |
| ~, | Saajat           |                  | Janette Murto       | 141 Pistorasian ase    | LVI-asennus   | ×                                         | 02.01.2020 14:32                         | 02.01.2020 14:39 | 0.11                        |
|    | Kuitit           |                  |                     |                        |               |                                           |                                          |                  |                             |
| ▦  | Kalenteri        |                  |                     |                        |               |                                           |                                          |                  |                             |
| •  | Tiedostot        |                  |                     |                        |               |                                           |                                          |                  |                             |
| ⊵  | Raportit         |                  |                     |                        |               |                                           |                                          |                  |                             |
| \$ | Talous           |                  |                     |                        |               |                                           |                                          |                  |                             |
| ¢٥ | Asetukset        |                  |                     |                        |               |                                           |                                          |                  |                             |
|    |                  |                  |                     |                        |               |                                           |                                          |                  |                             |
|    |                  |                  |                     |                        |               |                                           |                                          |                  |                             |
|    |                  |                  |                     |                        |               |                                           |                                          |                  |                             |
|    |                  |                  |                     |                        |               |                                           |                                          |                  |                             |
|    |                  |                  |                     |                        |               |                                           |                                          |                  |                             |

Täällä näkyy kyseiselle työlle tehdyt työaikakirjaukset. Kyseinen työaikakirjaus tallentui ja näkyy myös tuntilappuosiossa, jonne pääset vasemmasta valikkopalkista.

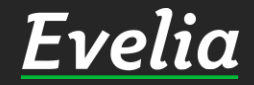

## Mikäli jäi kysyttävää, ota yhteyttä tukeemme suoraan ohjelmiston tukichatistä, soittamalla tai sähköpostilla!

010 3377 255 tuki@evelia.fi evelia.fi

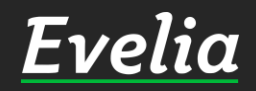